## Partages réseaux

## Partages sous Windows

Comment mapper un lecteur réseau

• Ouvrez l'Explorateur de fichier et sélectionnez ce PC.

| Properties Open Rename Access media* | Map network Add a network<br>drive * location<br>historoft | edall or change a program<br>lem propetties<br>nage<br>System |              |
|--------------------------------------|------------------------------------------------------------|---------------------------------------------------------------|--------------|
| ← → × ↑ 🕭 > This PC                  |                                                            |                                                               | v O Search 1 |
| images ^                             | Desktop                                                    | Cocuments                                                     |              |
| > 😲 Dropbox                          | 2                                                          | -                                                             |              |
| > 🛋 OneDrive                         | Downloads                                                  | Masic                                                         |              |
| 🗸 🎐 This PC                          |                                                            |                                                               |              |
| > 🖢 Desktop                          | Pictures                                                   | Videos                                                        |              |
| > Documents                          | Devices and drives (3)                                     |                                                               |              |
| > D Music                            | Windows8,05 (C)                                            | External Drive (D:)                                           |              |
| > 🔓 Pictures                         | 26.3 G8 free of 100 68                                     | 505 G8 free of 683 G8                                         |              |
| > 🗎 Videos                           | Removable Disk (E)                                         |                                                               |              |
| > c. Windows(, OS (C))               | 100                                                        |                                                               |              |
| > MyHome (\SMPLE                     | Network locations (2)                                      |                                                               |              |
| > 🅩 Network                          | NSA320                                                     | Mymome (USIMPLESHARE) (Z)                                     |              |
|                                      |                                                            | 154 GB free of 465 GB                                         |              |

 Dans le menu de ruban en haut, cliquez sur Ordinateur puis sur le bouton lecteur de carte réseau puis Sélectionnez « Mappez le lecteur réseau. » (comme ci-dessous a) ou bien clique droit dans la fenêtre puis cliquez sur "ajouter un emplacement réseau" (b)

|    | I I I I I I I I I I I I I I I I I I I                                                                                                    | - D X             |  |  |  |
|----|----------------------------------------------------------------------------------------------------|-------------------|--|--|--|
|    | Compare Vee     Compare Vee     Compare V | ~ 0               |  |  |  |
|    | Create a shortout to a shared     folder or computer on a shortoric                                                                                                    | v O Search Th., P |  |  |  |
|    | ★ Quick access                                                                                                    |                   |  |  |  |
|    | Cocuments                                                                                                    |                   |  |  |  |
|    | CreDrive                                                                                                    |                   |  |  |  |
|    | This PC Downloads Music                                                                                                    |                   |  |  |  |
|    | Pictures Videos                                                                                                    |                   |  |  |  |
|    | <ul> <li>Devices and drives (3)</li> </ul>                                                                                                    |                   |  |  |  |
|    | Windows8,05 (C) External Drive (D)                                                                                                    |                   |  |  |  |
|    | 26.2 GB free of 100 GB S 105 GB free of 683 GB                                                                                                    |                   |  |  |  |
|    | Removable Disk (E)                                                                                                    |                   |  |  |  |
| ~  |                                                                                                    |                   |  |  |  |
| 3. | 9 items                                                                                                    | 1: 2              |  |  |  |
| -  |                                                                                                    |                   |  |  |  |
|    | Affichage                                                                                                    | >                 |  |  |  |
|    | Trier par                                                                                                    | >                 |  |  |  |
|    | Regrouper par                                                                                                    | >                 |  |  |  |
|    | A                                                                                                    |                   |  |  |  |
|    | Actualiser                                                                                                    |                   |  |  |  |
|    | Coller                                                                                                    |                   |  |  |  |
|    | Coller le raccourci                                                                                                    |                   |  |  |  |
|    |                                                                                                    |                   |  |  |  |
|    | Annuler la suppression                                                                                                    | Ctrl+Z            |  |  |  |
|    | Ajouter un emplacement réseau                                                                                                    |                   |  |  |  |
| л  | Propriétés                                                                                                    |                   |  |  |  |
| 4. |                                                                                                    |                   |  |  |  |

5. Sélectionnez la lettre de lecteur souhaitée à utiliser pour le dossier réseau, puis mettez le chemin du partage réseau.

| What r      | etwork folder would you like to map?                          |                   |
|-------------|---------------------------------------------------------------|-------------------|
| Specify the | the drive letter for the connection and the folder that you w | ant to connect to |
| Drive:      | Z: ~                                                          |                   |
| Folder:     | \\SIMPLESHARE\MyHome ~                                        | Browse            |
|             | Example: \\server\share                                       |                   |
|             | Reconnect at sign-in                                          |                   |
|             | Connect using different credentials                           |                   |
|             | Connect to a Web site that you can use to store your do       | cuments and pic   |
|             |                                                               |                   |
|             |                                                               |                   |

- 7. Cliquez sur terminer. Vous pouvez choisir de vous reconnecter au dossier chaque fois que vous vous connectez donc il est toujours à votre disposition.
- 8. Rentrez le login et le mot de passe pour effectuer la connexion (si vous avez déjà un partage sur le serveur celui-ci ne le demandera pas)

## **Partages sous Mac**

- Cliquez avec le bouton droit sur Finder (A) et cliquez sur Se connecter au serveur... (B).  $_{\circ}$   $\stackrel{\scriptstyle \times}{}$
- Choisir de se connecter comme Utilisateur référencé, puis saisissez votre login et le Mot de passe. Cliquez ensuite sur Se connecter.

o 🗙

From: https://docinfo.ias.u-psud.fr/ - Informations, recommandations et conseils du service informatique de l'IAS

Permanent link: https://docinfo.ias.u-psud.fr/doku.php/services\_reseau:partages?rev=1491482518

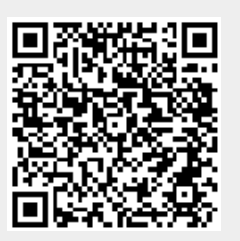

Last update: 2017/04/06 14:41